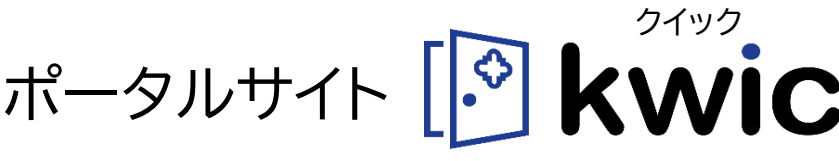

kwansei web information concourse

ポータルサイトkwic(クイック)は、すべての情報の玄関ロです。 授業やイベント等のお知らせや各種システムへのリンクなど、すべての情報が集約されて います。

スマートフォンにもインストールして簡単に利用することができますので、毎日アクセス して確認するようにしてください。

他学部開講科目および全学科目等の情報も、kwicに配信されますので、十分に注意し てください。

初めてkwicにログインされる方は認証方法の設定が必要です。詳しくはURLを確認してください。

https://ict.kwansei.ac.jp/okta-handbook

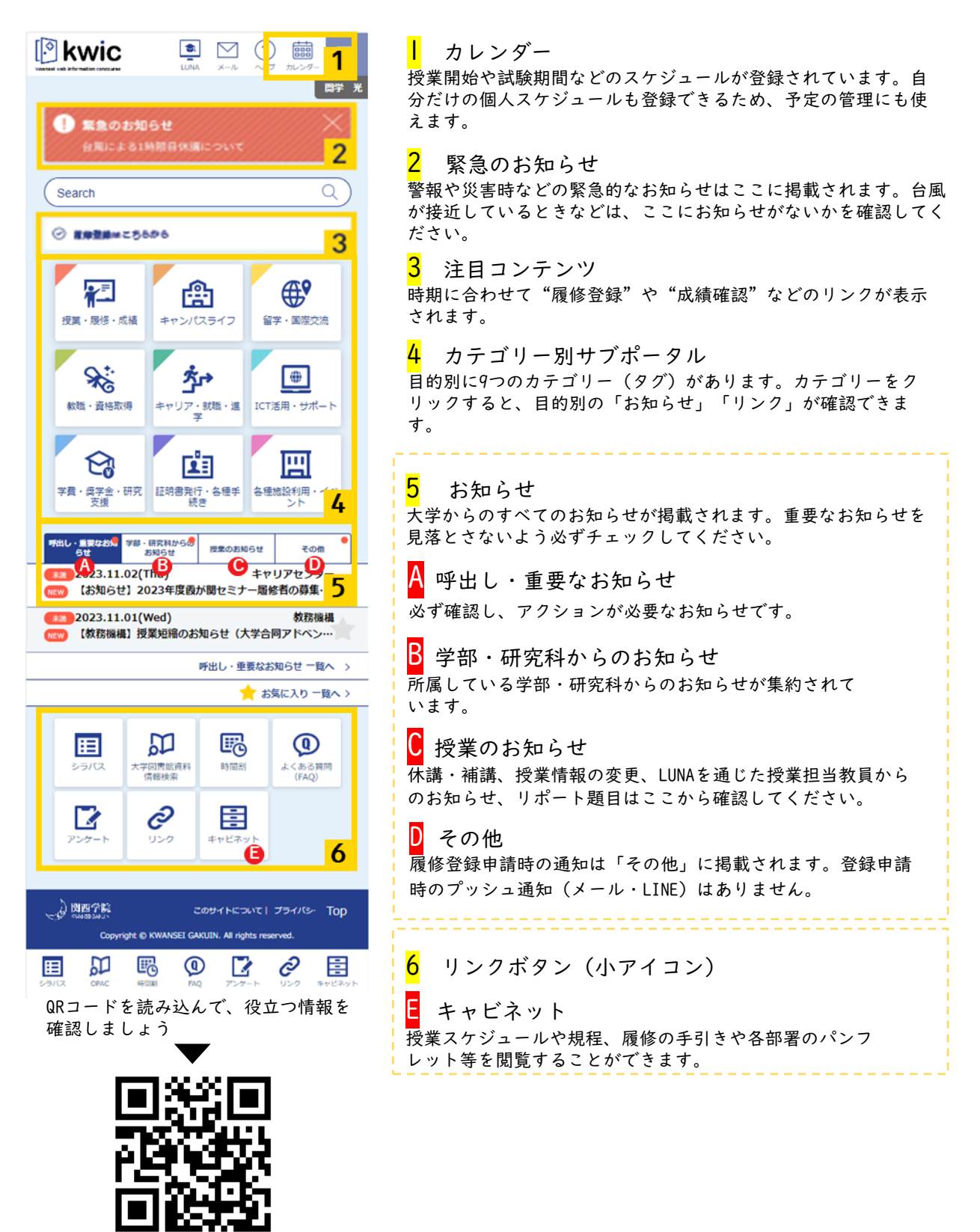

https://kwic.kwansei.ac.jp

😳 で、kwicからのプッシュ通知の受け取り先を"LINE"か"メール"、もしくは"両方"と選択できます。

●履修登録、時間割照会、本人情報変更等のシステムは、何も操作をしなければ、最後の操作から「60分」(接続時間)過ぎると自動的にログアウトされます。

ただし、抽選科目申込期間から履修修正期間までと、成績発表日は、接続時間が「10分」になります。

## 学生向けチャットボット KG ChatBot

履修・留学・キャンパスライフ等、よくある質問への回答を載せています。 チャットボットは皆さんの質問にいつでも、どこでも回答します。 回答できなかった質問を学習し、回答の精度が上がっていきます。

アクセス方法は、以下の通りです。

kwic→『よくある質問(FAQ)』 https://kwic.kwansei.ac.jp/portal/faq/top

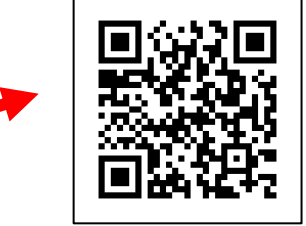

🕅 kwic 3 Search Q関学 光 💼 はじめての方へ サイドバーから クリック **∰**? ☆ ポータルホーム **S** ጞ፞ቍ 教職·資格取得 キャリア・就職・進学 国際交流 🎬 お知らせ よくある質問
(FAQ)  $\mathbf{Q}$ 回 ۲ L I ICT活用・サポート 学費・奨学金・研究支援 証明書発行・各種手続き 💼 キャビネット一覧 📝 アンケート一覧 呼出し・重要なお知ら 学部・研究科からのお 授業のお知らせ ∂ リンク一覧 トップページ最下 ## 2023 11 10/Fri) 部からクリック Ø 圆 0 Ε Ħ よくある質問 (FAO) 大学図書館資料情 時間割 リンク シラバフ アンク キャビネッ

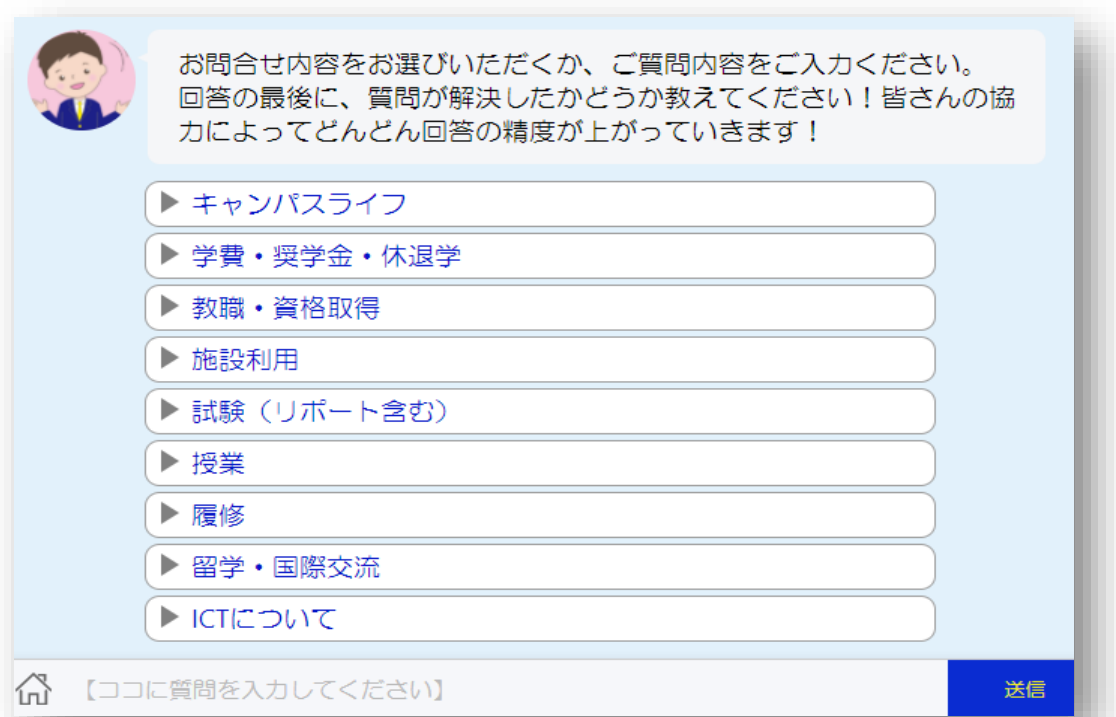

~ kwicのホーム画面~